- 1 **TITLE:**
- 2 Design of an Open-Source, Low-Cost Bioink and Food Melt Extrusion 3D Printer
- 3

#### 4 **AUTHORS AND AFFILIATIONS:**

5 Matthew Lanaro<sup>1\*</sup>, Jacob Skewes<sup>1\*</sup>, Logan Spiers<sup>1</sup>, Prasad K Yarlagadda<sup>1</sup>, Maria A Woodruff<sup>1</sup>

6

<sup>1</sup>Science and Engineering Faculty, Queensland University of Technology (QUT), Brisbane,
 Australia

- 8 Austra 9
- 10 \*These authors contributed equally.
- 11
- 12 Corresponding Authors:
- 13 Matthew Lanaro (m.lanaro@qut.edu.au)
- 14 Jacob Skewes (jacob.skewes@qut.edu.au)
- 15

# 16 Email Addresses of Co-authors:

- 17 Logan Spiers (logan.spiers@connect.qut.edu.au)
- 18 Prasad K Yarlagadda (y.prasad@qut.edu.au)
- 19 Maria A Woodruff (mia.woodruff@qut.edu.au)
- 20

#### 21 **KEYWORDS**:

22 3D printing, additive manufacturing, melt extrusion, open source, food, bioprinting, bioinks

23

### 24 SUMMARY:

The aim of this work is to design and construct a reservoir-based melt extrusion threedimensional printer made from open-source and low-cost components for applications in the biomedical and food printing industries.

# 2829 ABSTRACT:

30 Three-dimensional (3D) printing is an increasingly popular manufacturing technique that allows highly complex objects to be fabricated with no retooling costs. This increasing popularity is 31 32 partly driven by falling barriers to entry such as system set-up costs and ease of operation. The 33 following protocol presents the design and construction of an Additive Manufacturing Melt 34 Extrusion (ADDME) 3D printer for the fabrication of custom parts and components. ADDME has 35 been designed with a combination of 3D-printed, laser-cut, and online-sourced components. The 36 protocol is arranged into easy-to-follow sections, with detailed diagrams and parts lists under the 37 headings of framing, y-axis and bed, x-axis, extrusion, electronics, and software. The performance 38 of ADDME is evaluated through extrusion testing and 3D printing of complex objects using viscous 39 cream, chocolate, and Pluronic F-127 (a model for bioinks). The results indicate that ADDME is a 40 capable platform for the fabrication of materials and constructs for use in a wide range of 41 industries. The combination of detailed diagrams and video content facilitates access to low-cost, 42 easy-to-operate equipment for individuals interested in 3D printing of complex objects from a 43 wide range of materials.

#### 45 **INTRODUCTION:**

46 Additive manufacturing is a powerful manufacturing technology that has the potential to provide 47 significant value to the industrial landscape<sup>1,2</sup>. The attractive features of additive manufacturing 48 involve no tooling costs, high levels of customization, complex geometries, and reduced barriers 49 to entry costs. No retooling costs allow for the rapid manufacturing of prototypes, which is 50 desirable when trying to decrease "time to market", which is a critical aim of industries in 51 developed nations trying to remain competitive against low-wage competitors<sup>1</sup>. High levels of 52 customizability allow for a wide variety of products to be fabricated with complex geometries. 53 When these factors are combined with the low costs for set-up, materials, and operator 54 specialization, there is a clear value of additive manufacturing technologies<sup>3</sup>. 55

- 56 Additive manufacturing, also called 3D printing, involves layer-by-layer fabrication of an object in
- a computer numerical controlled (CNC) system<sup>3</sup>. Unlike traditional CNC processes such as milling,
   in which material is removed from a sheet or block of material, a 3D printing system adds material
- 59 into the desired structure layer-by-layer.
- 60

3D printing can be facilitated through a range of methods including laser, flash, extrusion, or

62 jetting technologies<sup>4</sup>. The specific technology employed determines the form of the raw material

63 (i.e., powder or melt), as well as the rheological and thermal properties required for processing<sup>5</sup>.

- The extrusion-based 3D printing market is dominated by filament-based systems, which is due to filaments being easy to handle, process, and continuously supply large volumes of material to
- 66 the extrusion head. However, this process is limited by the type of material able to be formed
- into filaments (mainly thermoplastics). Most materials do not exist in filament form, and the lackof modern low-cost platforms in the market represents a notable gap.
- 68 of mod 69
- This protocol shows the construction of a reservoir-based extrusion system that allows materials to be stored in a syringe and extruded through a needle. This system is ideally suited to manufacture a wide range of materials including foods<sup>6</sup>, polymers<sup>7</sup>, and biomaterials<sup>8,9</sup>. Furthermore, reservoir-based extrusion techniques are typically less hazardous, lower in cost, and easier to operate than other 3D printing methods.
- 75

76 There is a growing number of university-led teams designing and releasing open-source 3D 77 printing systems to the public. Beginning with the Fab@Home extrusion-based printer in 78 2007<sup>10,11</sup>, researchers aimed to create a simple and cheap platform to drive rapid expansion in 79 3D printing technology and applications. Later in 2011, the RepRap project aimed to create a 80 filament-based 3D printing platform designed with parts made by 3D printing, with the goal to create a self-replicating machine<sup>12</sup>. The cost of 3D printers has been dropping over the years, 81 82 from \$2300 USD for a Fab@Home (2006), \$573 USD for a RepRap v1 (2005), and \$400 USD for 83 v2 (2011).

84

In previous work, we demonstrated how an off-the-self 3D printing system could be combined
 with a custom reservoir-based extrusion system to create complex 3D objects from chocolate<sup>13</sup>.

- 87 Further design investigation has shown that considerable cost savings can be achieved compared
- 88 to this prototype design.

90 The aim of this protocol is to provide instructions for the construction of a low-cost reservoir-91 based melt extrusion 3D printer. Presented here are detailed diagrams, drawings, files, and 92 component lists to allow successfully construction and operation of a 3D printer. All components 93 are hosted on the open-source (creative commons noncommercial) platform <https://www.thingiverse.com/Addme/collections>, which allows users to change or add 94 95 additional features as desired. Viscous cream, chocolate, and Pluronic F-127 (a model for bioinks) 96 are used to evaluate the performance of ADDME and demonstrate application of the ADDME 3D 97 printer to the biomedical and food printing industries.

98

A laser cutter capable of cutting acrylic and a desktop 3D printer capable of printing PLA or ABS filaments are required for this protocol. A machined heating jacket and heater cartridge or silicone heater can be used to heat the material, depending on which equipment the operator has access to. All CAD files can be found at <https://www.thingiverse.com/Addme/designs>. For firmware and software to control the 3D printer, <http://marlinfw.org/meta/download/> and <https://www.repetier.com/> are provided resources, respectively. For detailed instructions about the control board, see <https://reprap.org/wiki/RAMPS 1.4>.

# 107 **PROTOCOL**:

108

106

109 CAUTION: There is a risk of burns caused by hot soldering irons and heating cartridges. The 110 heating cartridge should never be powered when not secured inside of the heating jacket. There 111 is also a risk of pinching or lacerations from the moving 3D printer axis.

112

### **113 1. Overview and preparation**

114

115 NOTE: Figure 1A shows a computer-generated rendering of the printer and Figure 1B is a photo116 of the finished printer.

- 117
- 118 1.1. Procure all parts from the **Table of Materials**.
- 119

120 1.2. See <https://www.thingiverse.com/Addme/designs> for all acrylic parts to be laser cut.
121 Insure that 6 mm acrylic is used or the frame will not fit together. Laser cutters use a high energy
122 laser to cut material; a professional shop is preferred here.

123

1.3. See < https://www.thingiverse.com/Addme/designs> for all 3D-printed parts. It is important
 that the printing parameters specified with each part are used. Note that 3D printers have hot
 surfaces and moving parts, so use the help of a professional.

127

128 1.4. Manufacture the heating which is found jacket part, at <https://www.thingiverse.com/Addme/designs>. If there is no available access to manufacturing 129 130 capabilities, a silicone heater (Table of Materials) can be purchased with the associated 3D 131 printed holder found at <https://www.thingiverse.com/Addme/designs>.

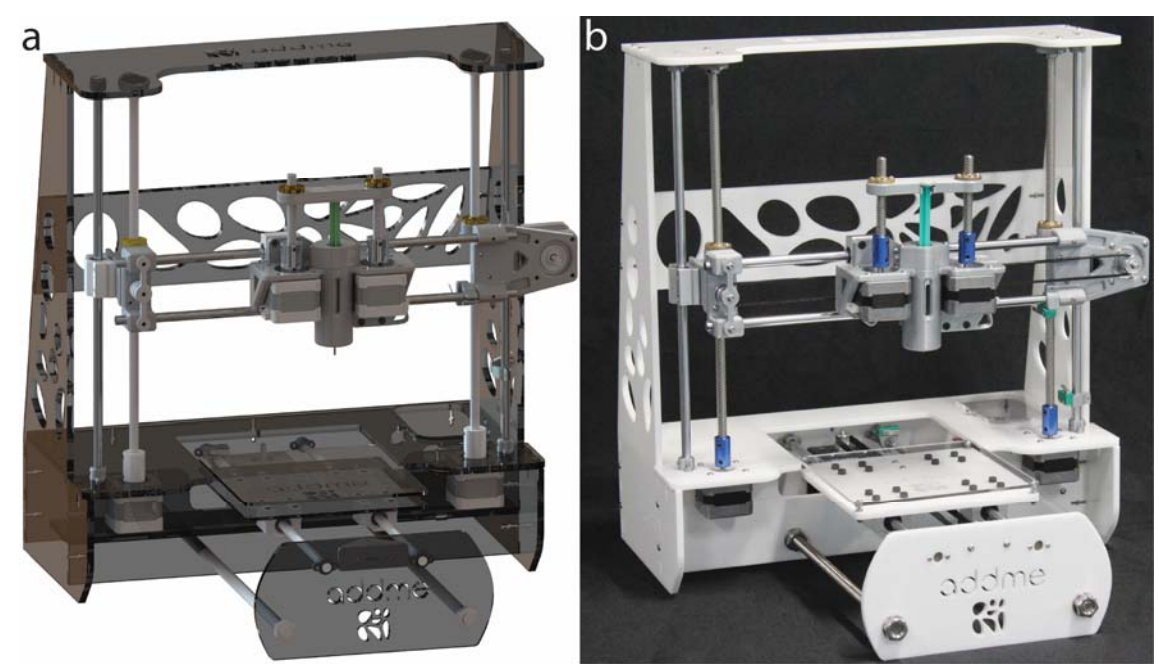

**Figure 1: Additive manufacturing melt extrusion (ADDME) 3D printer. (A)** Computer-generated rendering of the printer. **(B)** Photograph of a finished printer.

136

#### 137 2. Frame assembly

138

NOTE: The parts shown in Figure 2 are required to finish the frame assembly. The frame of the
melt extrusion 3D printer is held together by a combination of 6 mm laser cut acrylic and M3
bolts and nuts (Figure 3). The bottom of the printer is further strengthened with a M10 threaded
rod and nut combination.

143

144 2.1. Gather acrylic parts 1–9 and place them together into the configuration shown in Figure 3A.
145 Check the figure labels to ensure that each piece is located correctly. Secure with M3 screws and

- 146 nuts in the configuration shown in **Figure 3C** using the M3 Allen key.
- 147

148 2.2. Place the M10 threaded rod through the purpose made holes in acrylic members 6, 8, and

- 148 10. Secure them with M10 washers and nuts as shown in **Figure 3B,D**. Tighten with the variable
- 150 spanner.
- 151

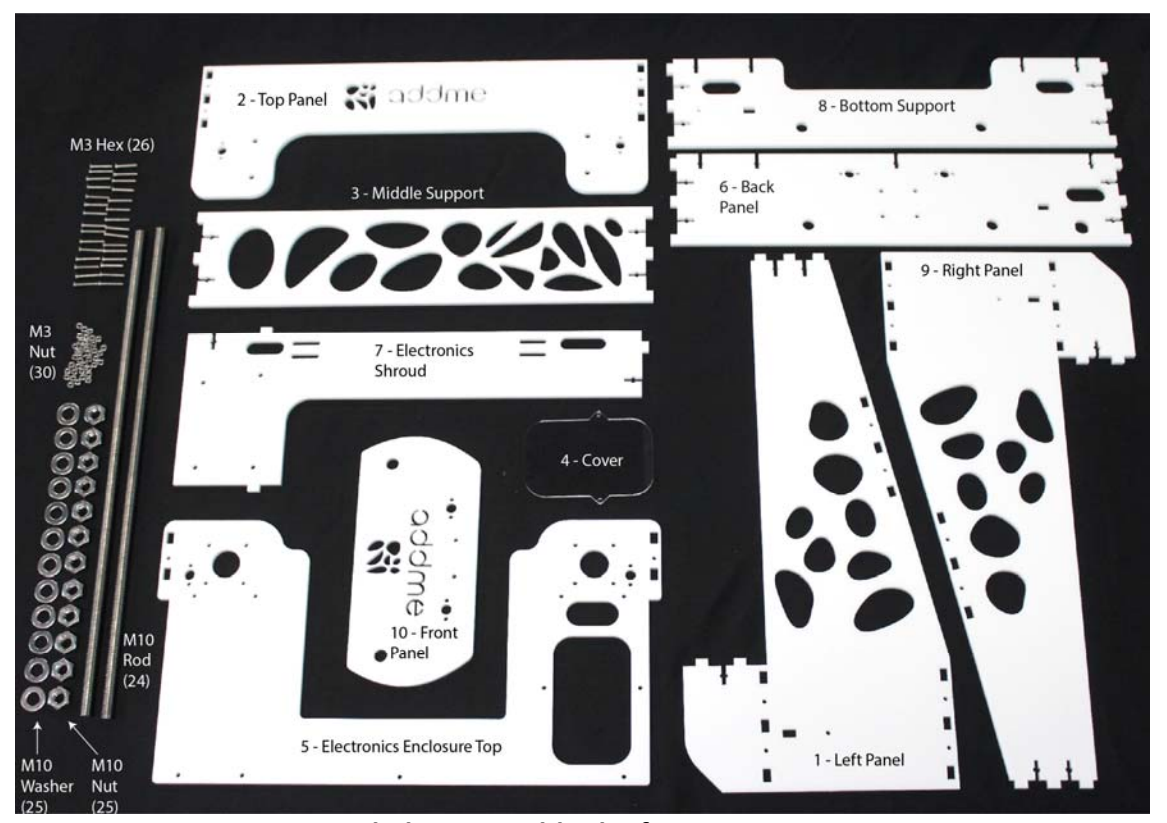

155

Figure 2: Components needed to assemble the frame.

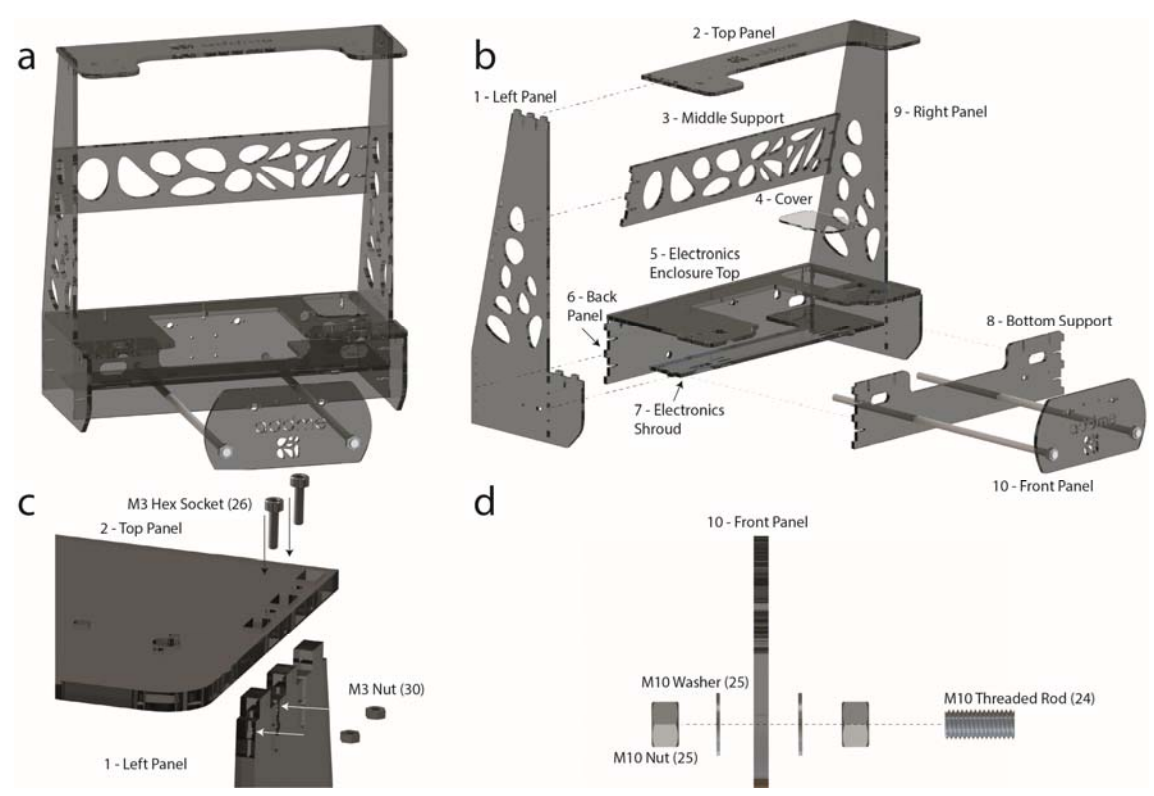

**Figure 3: Frame assembly. (A)** Assembled frame. **(B)** An exploded view with labeled acrylic parts

and supporting M10 threaded rods. (C) An exploded view showing how each acrylic part is

158 connected to one another, using M3 screws and nuts to hold the frame together. (D) An exploded 159 view showing how the threaded rod holds acrylic parts 6, 8, and 9 together with M10 nuts and 160 washers. 161 162 3. Y-axis and printing bed sub-assembly 163 164 NOTE: The parts outlined in Figure 4 are required to finish the y-axis and printing bed sub-165 assembly. All screws are seen in Figure 4, and tools are listed in the Table of Materials. 166 167 3.1. Using the parts in **Figure 4**, assemble the printing bed sub-assembly head according to **Figure** 168 5C. 169 170 3.1.1. Slide two pillow blocks (19) onto each 8 mm shaft (21) according to Figure 5C. Slide the 171 endstop (3DP 4) onto one of the 8 mm shafts (21) and secure the mechanical endstop (14) using 172 M2 screws and an Allen key according to Figure 5E. 173 174 3.1.2. Secure all four pillow blocks (19) to the mounting bed (acrylic part 12) using the M4 screws 175 and Allen key (Figure 5C). Secure the belt clamp (3DP 3) onto the mounting bed (acrylic part 12) 176 using the M3 screws and Allen key (Figure 5C). Secure the printing bed (acrylic part 11) onto the 177 mounting bed (12) (Figure 5C) using the M3 screw, nut, and spring arrangement according to 178 Figure 5F. 179 180 3.2. Secure the remaining parts from Figure 4 to the frame according to Figure 5D,G. 181 182 3.2.1. Secure two of the shaft holders (3DP 2) to both the back panel (acrylic part 6) and front 183 panel (acrylic part 10) using the M2 screws and Allen key according to Figure 5D,G, respectively. 184 185 3.2.2. Secure the stepper motor holder (12) to the back panel (acrylic part 6) using the M3 screws 186 and Allen key (Figure 5D). Secure the stepper motor (11) to the stepper motor holder (12) using 187 the M3 screws and Allen key (Figure 5D). Secure the belt idler (3DP 1) to the front panel (acrylic 188 part 10) using the M3 screws and Allen key (Figure 5G). 189 190 3.3. Place the printing bed sub-assembly into the frame by matching up each end of an 8 mm 191 shaft (21) to a shaft holder (3DP 2) according to Figure 5A,D,G. 192 193 NOTE: It may be necessary to loosen the M12 washers on the front panel (acrylic part 10) to 194 create space to place the printing bed sub-assembly into the frame. 195 196 3.4. Finally, to complete the y-axis and printing bed sub-assembly, screw the idler to the belt idler 197 (3DP 1) by using an M3 screw, then secure the idler toothed to the stepper motor by tightening 198 the M2 grub screw on the idler toothed with the M2 Allen key. Slide the belt (17) around the idler 199 (17) and idler toothed (17) and into the belt clamp (3DP 3) to produce tension in the belt. 200 Complete the section by tightening the belt clamp (3DP 3) with the M3 Allen key. 201

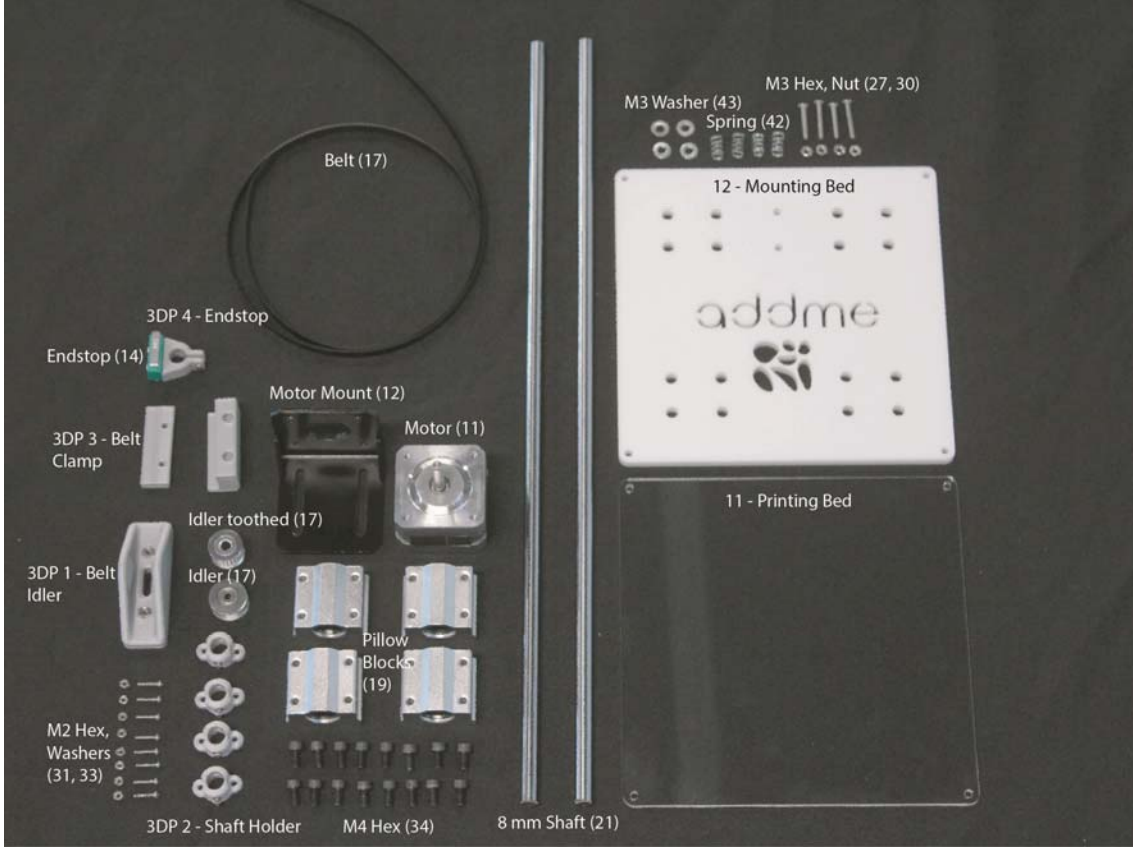

Figure 4: Components needed to put together the y-axis and printing bed sub-assembly.

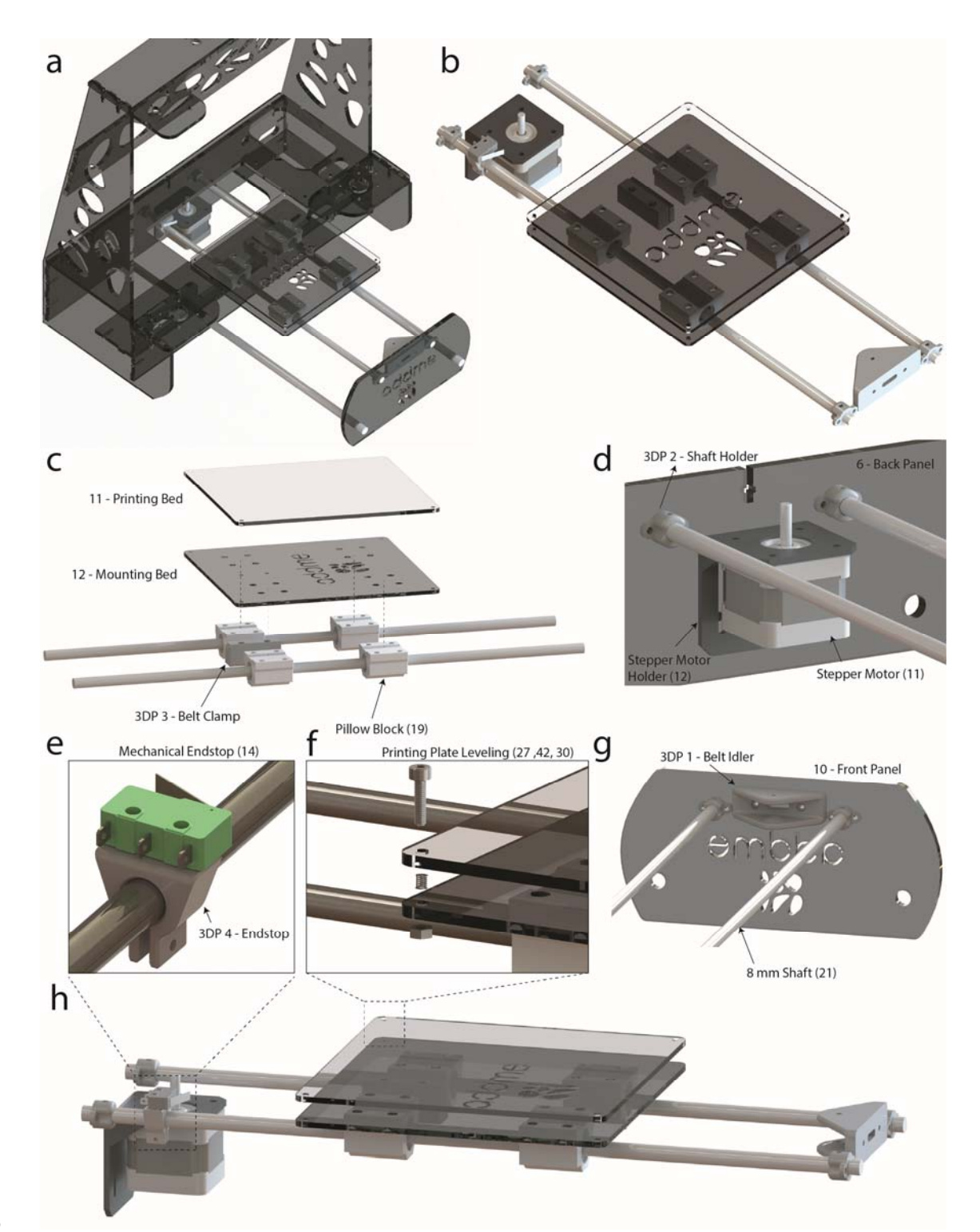

Figure 5: Additive manufacturing melt extrusion (ADDME) 3D printer. (A) Graphical rendering
of the frame, y-axis, and bed. (B) Graphical rendering of the y-axis and bed. (C) Exploded view of
the bed sub-assembly. (D) Labeled view showing how the y-axis connects to the back panel. (E)
Zoomed-in view of the mechanical endstop. (F) Exploded view of the printing plate spring leveling
system. (G) Labeled view showing how the y-axis connects to the front panel. (H) Side view
graphical render of the y-axis and bed.

214

217

#### 213 4. X-axis sub-assembly

215 NOTE: The parts outlined in Figure 6 are required to finish the x-axis sub-assembly. All screws are 216 seen in Figure 6, and tools are listed in the Table of Materials.

- 218 4.1. Using the parts in Figure 6, assemble the left side of the x-axis sub-assembly according to 219 Figure 7C.
- 220
- 221 4.1.1. Place the brass nut (18) inside of the nut holder (3DP 5) and secure to the x-axis pillow left 222 (3DP 8) using the M3 screws and Allen key (Figure 7C).
- 223
- 224 4.1.2. Secure the pillow block (19) onto the x-axis pillow left (3DP 8) using the M4 screws and 225 Allen key (Figure 7C). Secure the x-axis idler 1 (3DP 9) to the x-axis pillow left (3DP 8) using the 226 M3 screws and Allen key (Figure 7C).
- 227
- 228 4.1.3. Align the center holes of the idler (17), x-axis idler 1 (3DP 9), and x-axis Idler 2 (3DP 10). 229 Secure using the M3 screws and Allen key (Figure 7C). Using the parts shown in Figure 6, 230 assemble the right side of the x-axis sub-assembly according to Figure 7D.
- 231 232 4.1.4. Place the brass nut (18) inside of the nut holder (3DP 5) and secure to the x-axis pillow right 233 (3DP 6) using the M3 screws and Allen key (Figure 7D).
- 234
- 235 4.1.5. Secure the pillow block (19) onto the x-axis pillow right (3DP 6) using the M4 screws and 236 Allen key (Figure 7D). Secure the x-axis right (3DP 7) to the x-axis pillow right (3DP 6) using the 237 M3 screws and Allen key (Figure 7D). Secure the stepper motor (11) to the x-axis right (3DP 7) 238 using the M3 screws and Allen key (Figure 7D). 239
- 240 4.2. Thread each of the threaded rods (18) into each of the brass nuts (18) according to Figure 241 7B. Slide two of the 8 mm shafts (20) into each of the pillow blocks (19) vertically, and two of the 242 8 mm shafts (20) horizontally according to Figure 7B,C,D.
- 243
- 244 4.3. Secure the remaining parts from Figure 6 to the frame according to Figure 7E,F.
- 245
- 246 4.3.1. Secure two of the shaft holders (3DP 2) to both the top panel (acrylic part 2) and electronics 247 enclosure top (acrylic part 5) using the M2 screws and Allen key (Figure 7E,F). Secure the pillow 248 block bearings (15) onto the top panel (acrylic part 2) using the M3 screws and Allen key (Figure 249 7E). Secure the stepper motors (11) onto the electronics enclosure top (acrylic part 5) using the M3 screws and Allen key (Figure 7F). 250
- 251
- 252 NOTE: The coupler (16) is a component that is designed to connect two different shaft sizes.
- 253

254 4.3.2. Secure the coupler (16) over the shafts of the stepper motors (11) by tightening the lower 255 grub screw with the M2 Allen key (Figure 7F).

4.4. Place the x-axis sub-assembly into the frame by aligning the vertical 8 mm shafts with the shaft holder (3DP 2) and tighten using the M2 screws and Allen key (Figure 7E,F). Secure the threaded rod (18) into the other end of the coupler (16) by tightening the upper grub screw with the M2 Allen key (Figure 7E,F).

NOTE: The top panel (acrylic part 2) may need to be temporarily removed so that the x-axis sub assembly can fit into the frame.

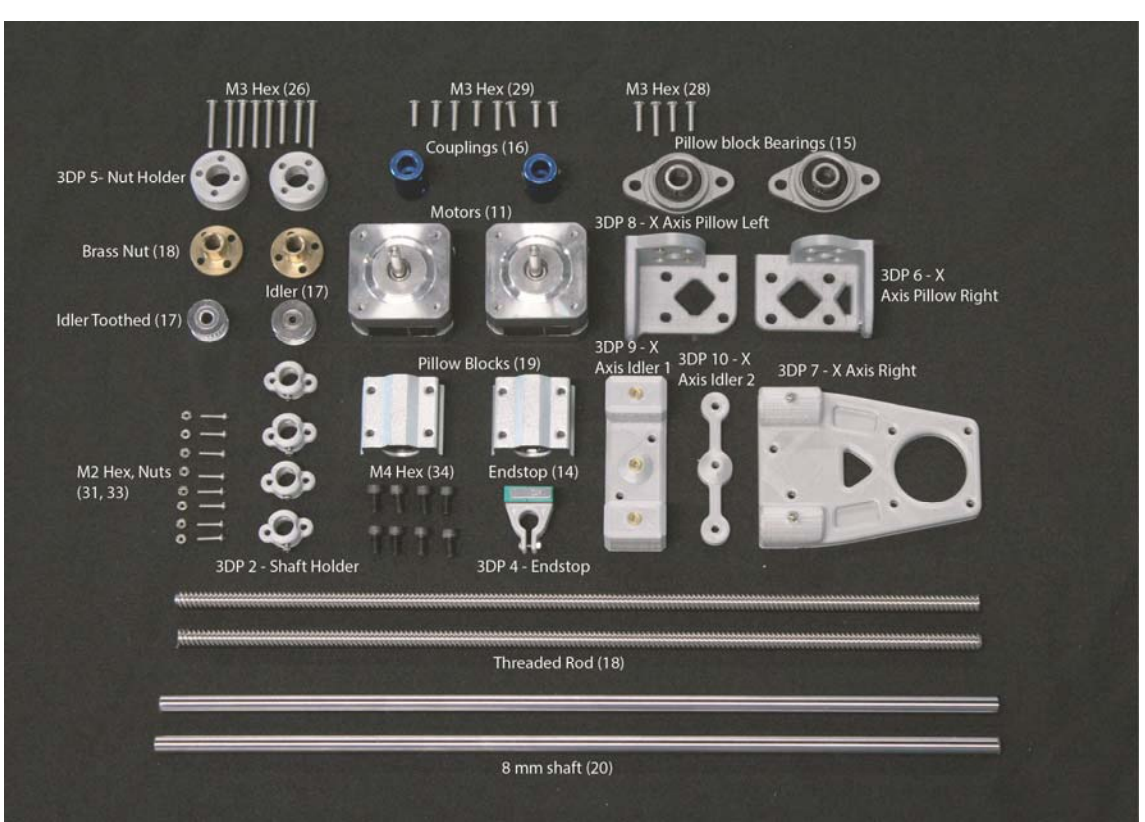

Figure 6: Components needed to put together the x-axis sub-assembly.

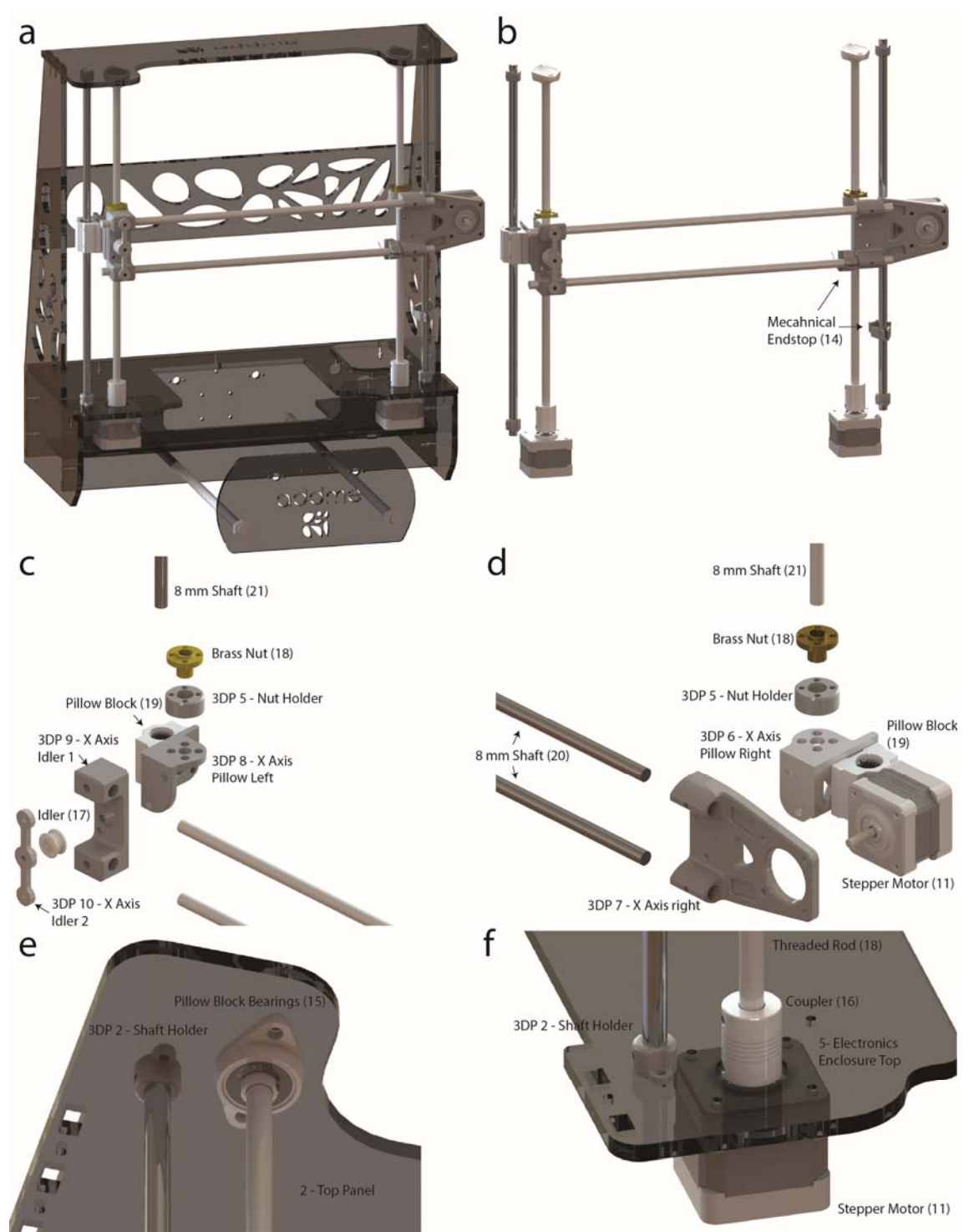

Figure 7: X-axis sub assembly. (a) Graphical rendering of the frame and x-axis. (b) Graphical render of the x-axis. (c) Exploded view of the left side of the sub assembly. (d) Exploded view of the right side of the sub-assembly. (e) Labeled view showing how the x-axis connects to the top panel. (f) Labeled view showing how the x-axis connects to the electronics enclosure.

273

#### 274 **5. Extrusion sub-assembly**

- 275
- NOTE: The extrusion sub-assembly utilizes a dual stepper motor design to ensure that a high level
  of accuracy is achieved through the balancing of forces on each side of the plunger. The parts
  outlined in Figure 8 are required to finish the extrusion sub-assembly.
- 279
- 5.1. Gather all parts shown in Figure 8 and assemble the extrusion head according to Figure 9.
- NOTE: Figure 9B is an exploded view of the extruder sub-assembly that shows how each component fits together. The following steps explain how this is done. All screws are seen in Figure 8, and tools are listed in the Table of Materials.
- 285
- 5.1.1. Secure the two pillow blocks (19) onto the extruder backplate (3DP 14) using the M4
  screws and Allen key (Figure 9B). Secure the extruder belt clamp (3DP 13) onto the extruder
  backplate (3DP 14) between the pillows blocks (19) using the M3 screws and Allen key (Figure 9B).
  9B).
- 290

5.1.2. Secure the extruder backplate (3DP 14) to the extruder motor holder (3DP 15) using the
M3 hex screws and Allen key (Figure 9B). Secure the two stepper motors (11) onto the extruder
motor holder (3DP 15) using the M3 hex screws and Allen key (Figure 9B).

- 294
- 295 NOTE: The coupler (16) is a component that is designed to connect two different shaft sizes. 296
- 5.1.3. Secure the couplers (16) over the shafts of the stepper motors (11) by tightening the lower
  grub screw with an M2 Allen key (Figure 9B). Secure the threaded screw (18) within the couplers
  (16) by tightening the upper grub screw (Figure 9B).
- 300

5.1.4. Slide the heating jacket or silicone heater into the extruder motor holder (3DP 15)
 according to Figure 9B. Secure the brass nuts (18) inside plunger lock 1 (3DP 11) using the M3
 screws and Allen key.

- 304
- 305 5.2. Mount the extrusion head onto the x-axis according to **Figure 9A**.
- 306
  307 5.2.1. Slide the 8 mm shafts found on the x-axis into the pillow blocks (19) on the extruder head
  308 according to Figure 9A.
- 309
- 5.2.2. Wrap the drive belt (17) through the idler (17) and idler toothed (17) located on the left and right x-axis assemblies and secure the drive belt (17) in the extruder belt clamp (3DP 13)
- 312 using the M3 hex screws and Allen key (Figure 9C).
- 313

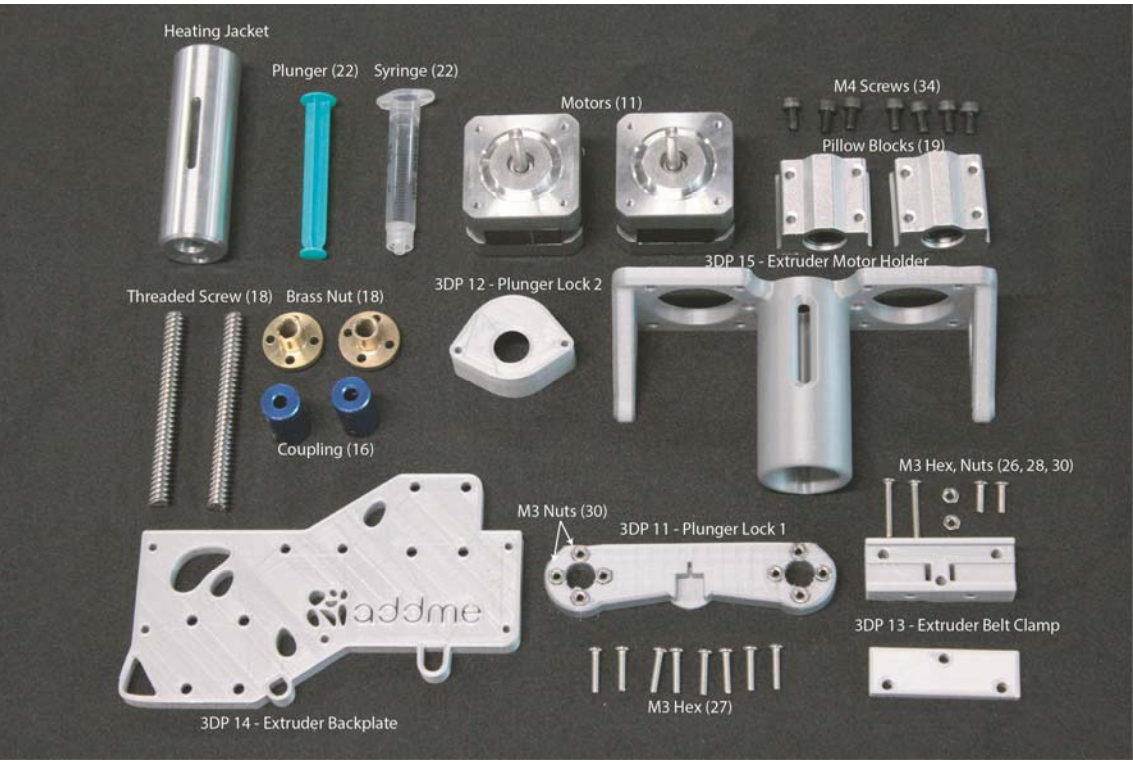

Figure 8: Components needed to assemble the extruder.

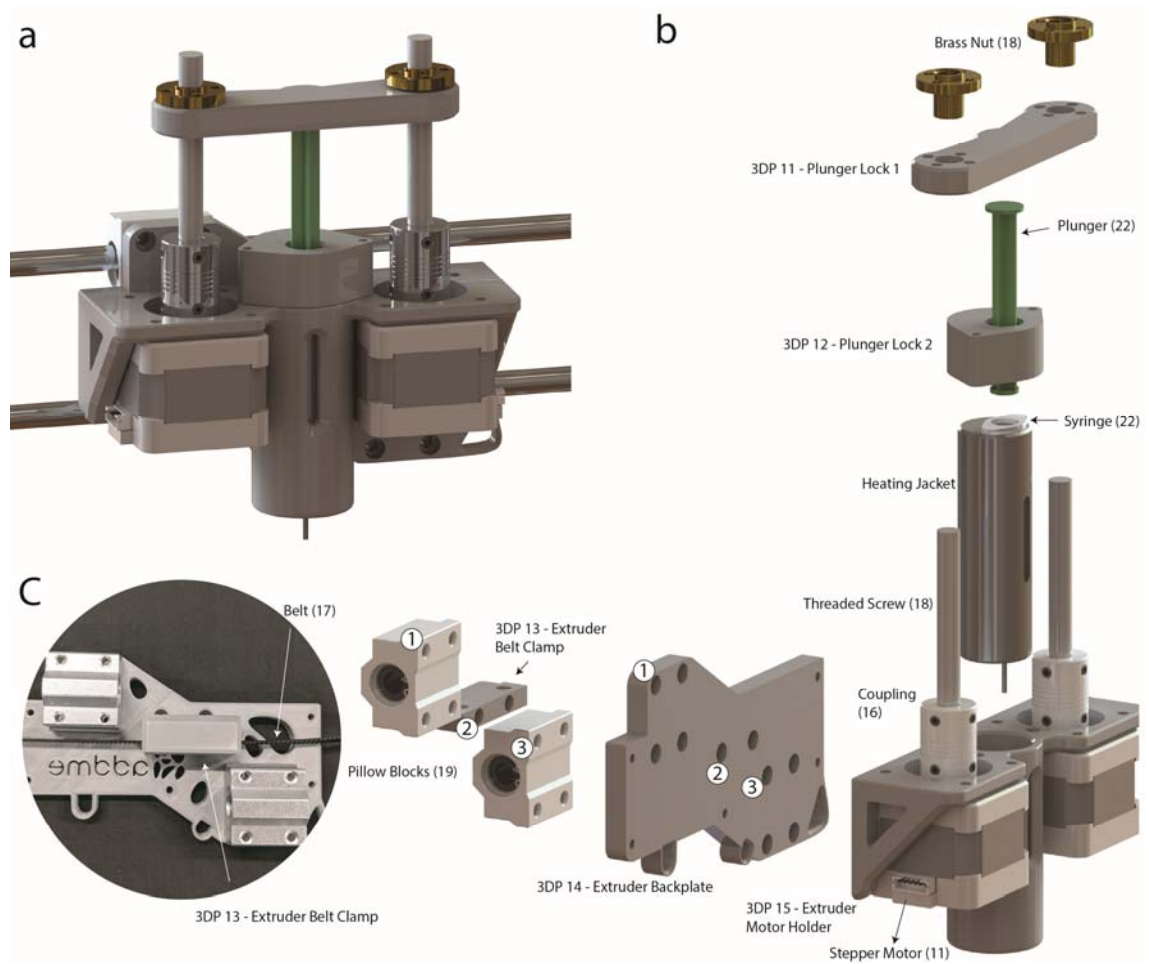

- 317
- Figure 9: Extruder sub-assembly. (A) Graphical rendering of the extruder sub-assembly. (B)
- 319 Exploded view showing extruder components.
- 320

#### 321 6. Electronics and wiring

322

6.1. Mount the Arduino into acrylic part 7 (electronics shroud, shown in Figure 10A) with M3 hex
screws using a M3 Allen key. Insert a ramps board on top of the Arduino board oriented as shown
in Figure 10A,B with the USB plug facing acrylic part 6 (back panel).

326

6.2. Mount the DC power supply jack in acrylic part 6 (back panel, as shown in Figure 10A) and
 connector to the power supply in Figure 10B. Connect the motor controllers, stepper motors,

- and stops, heater, and thermocouple to the respective pins (Figure 10B).
- 330

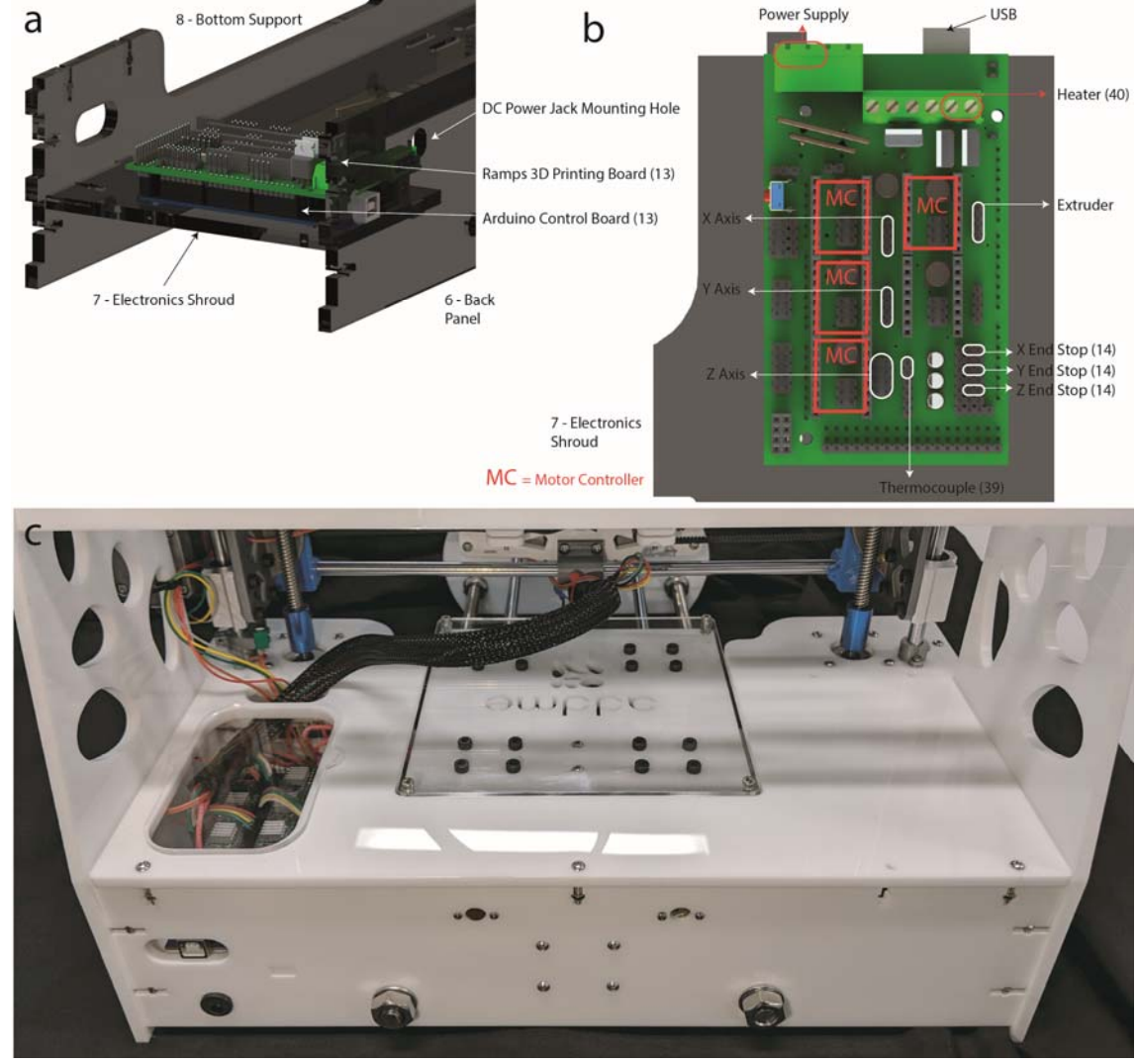

**Figure 10: Electronics**. (A) Graphical rendering of the electronics control board mounting location. (B) Connection diagram of electrical components and motors to 3D printing board [Jos Hummelink (grabcab.com) provided the Arduino and Ramps CAD files]. (c) Image of the finished wiring. Wires can be seen leading from the Ramps board, then to the extrusion head and x/y axis motors.

337

# 338 **7. Software, control, and calibration**

339

340 NOTE: For more detailed instructions and troubleshooting information, see 341 <a href="https://reprap.org/wiki/RAMPS\_1.4">https://reprap.org/wiki/RAMPS\_1.4</a>>.

342

344

343 7.1. Download firmware from <a href="http://marlinfw.org/meta/download/">http://marlinfw.org/meta/download/</a>>.

- 345 7.2. Install repetier <https://www.repetier.com/>.
- 346

347 7.3. Replace the file .configuration in the firmware found in

<https://www.thingiverse.com/Addme/designs>. 348 349 350 7.4. Set buad rate in repetier to 112500 by navigating (in repetier) to Configure | Printer Settings 351 | Connection | Baud Rate: 115200. 352 353 7.5. Click the **Connect** icon in repetier. 354 355 7.6. Once connected, full control over the printer is achieved. Navigate to Manual Control to 356 move the printing bed and try setting the temperature. 357 358 CAUTION: Make sure that the maximum temperature of the syringe or housing components is 359 not exceeded (see the discussion for more information). While the stepper motors have limited 360 power, the movement of the axis presents a mechanical hazard. 361 362 NOTE: At this stage there is a fully operating printer. In the following section (section 8), the 363 procedure for getting the printer ready for 3D printing is described. 364 365 8. Preparation for 3D printing 366 367 8.1. Load a 2 mL syringe with the desired material, such as viscous cream, chocolate, or pluronic 368 (Figure 11A). 369 370 8.2. To place the syringe into the extrusion head, start by inserting the syringe into plunger lock 371 1 (3DP 11, Figure 11B). Next, insert the syringe into the heating jacket while carefully turning the 372 threaded screws (Figure 11C). 373 374 8.3. Optional: if the bed has not been leveled, it is necessary to level it. Move the printing head 375 left and right then up and down, and check if the distance between the bed and syringe nozzle is 376 consistent. Slide a piece of paper between the syringe and bed and feel the friction (Figure 11E), 377 then use the M3 Allen key (Figure 11D) to adjust the bed level if required. 378 379 8.4. Optional: if the chosen material needs to be heated, do this now. Navigate to the Manual 380 **Control** tab in repetier and set the temperature to the desired level. 381

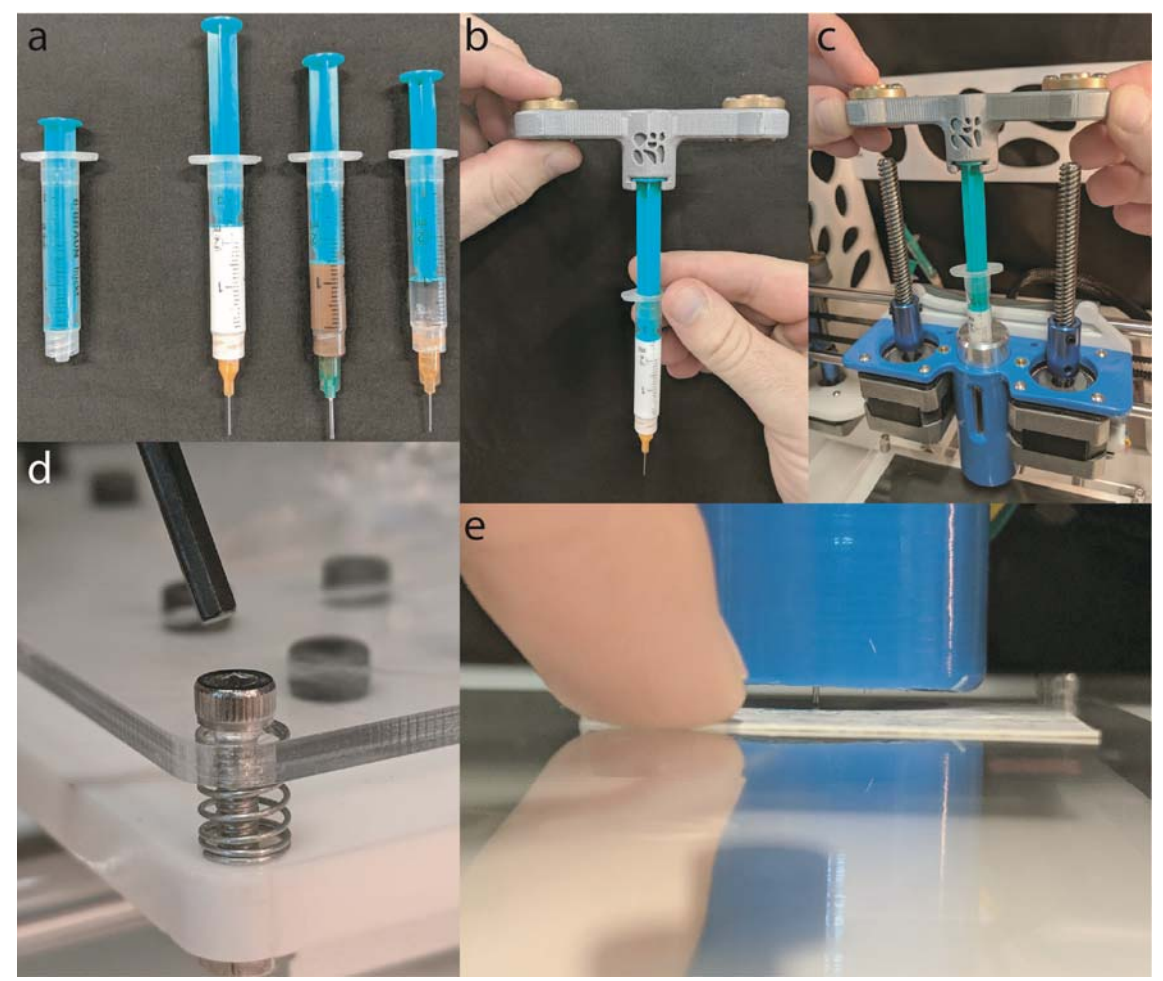

Figure 11: 3D printing preparation. (A) A 2 mL syringe loaded with (from left to right) viscous cream (150 mL, Nivea hand cream), chocolate (Cadbury, plain milk), and Pluronic F-127 (Sigma Aldrich). (B) Plunger being inserted into the plunger lock 1 (3DP 11). (C) Shown is a syringe being inserted into the heating jacket, while the threaded screws are catching on the brass nuts. (D) Shown is an Allen key about to be inserted into the retaining M3 hex screw, allowing the level to be adjusted. (E) A business card is then slid under the syringe to check the distance between the bed and syringe.

390

#### 391 **REPRESENTATIVE RESULTS:**

392

The performance of ADDME during 3D printing was evaluated using a viscous cream (150 mL, Nivea hand cream), chocolate (Cadbury, plain milk), and Pluronic F-127 (Sigma Aldrich). The viscous cream and chocolate were used as is, and the Pluronic was dissolved into a 20% wt solution with ultrapure water and stored refrigerated at 5 °C until needed<sup>14,15</sup>.

397

Line testing involved printing a filament back and forth on the build plate in a basic pattern to evaluate individual filament properties such as thickness or consistency. Line tests were made

- 400 with a series of movement commands called gcode as shown in Equation 1 below. The amount
- 401 of material to extrude can be found using Equation 2. The printing parameters used can be found

in Table 1, and results are shown in Figure 12A,B,C.
G01 X10 Y50 Z0 E0.014 F500
Equation 1: Representative line of gcode to control 3D printer movement, where: G01 tells the
printer to conduct a linear move between the current position and the position specified by X, Y,
and Z mm; E is the amount of material to extrude (mm) during this linear move; and F is the speed
(mm/min).

410

$$E = D \frac{\left(\frac{syringe\ inner\ diameter}{2}\right)^2}{barrel\ inner\ diameter^2}$$

411 412

413 Equation 2: Extrusion, where: E is the gcode value telling the extruder stepper motor how far 414 down to push the syringe; and D is the distance that the printing head moves during the line of 415 gcode.

416

To create complex 3D objects, we cannot manually input each line of code, which was done for line testing. To create complex 3D objects, the object to be printed must be inputted into a standard tessellation language (.stl) file into repetier and "sliced" into 3D printable gcode. It is critical that in the slicer configuration manager, the filament diameter is set to the size of the inner barrel diameter and the nozzle is set to the size of the syringe inner diameter. The full list of printing parameters is shown in Table 1, and results are shown in **Figure 12D,E,F**.

- 423
- 424

|                                | Line Testing  |           |           | 3D Object     |           |          |
|--------------------------------|---------------|-----------|-----------|---------------|-----------|----------|
| Parameters                     | Viscous Cream | Chocolate | Bioink    | Viscous Cream | Chocolate | Bioink   |
| Syringe Inner Diameter (mm)    | 0.33          | 0.84      | 0.33      | 0.33          | 0.84      | 0.33     |
| Barrel Inner Diameter (mm)     | 9.35          | 9.35      | 9.35      | 9.35          | 9.35      | 9.35     |
| Temperature (°C)               | Room Temp     | 53        | Room Temp | Room Temp     | 53        | oom Temp |
| Speed (mm/min)                 | 500           | 500       | 500       | 500           | 500       | 500      |
| Extrusion (scalar)             | 100%          | 200%      | 150%      | 100%          | 200%      | 150%     |
| Syringe to Plate Distance (mm) | ~0.3          | ~1        | ~0.5      | ~0.3          | ~1        | ~0.5     |

426 **Table 1: Printing parameters used throughout all tests**.

427

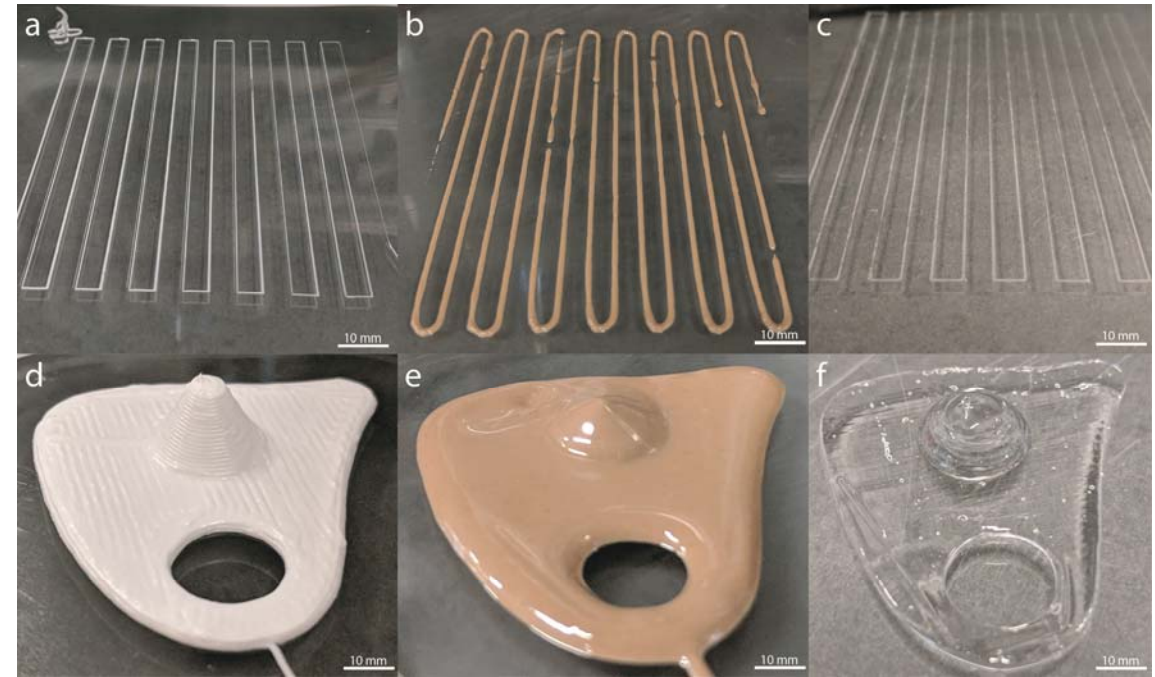

Figure 12: ADDME 3D printing results. (A) Line testing with viscous cream. (B) Line testing with
 chocolate. (C) Line testing with Pluronic F-127. (D) Custom-made object 3D-printed with viscous
 cream. (E) Custom-made object 3D-printed with chocolate. (F) Custom-made object 3D-printed
 with Pluronic F-127.

433

434 To determine the dimensional accuracy of the ADDME printer in the X, Y, and Z directions when 435 printing a semi-solid material, a 1 cm x 1 cm x 1 cm cube was printed, 3D-scanned, and 436 dimensionally compared against the original cube CAD data. A viscous cream was used to print a 437 1 cm x 1 cm x 1 cm cube using a nozzle diameter of 0.33 mm (Birmingham Gauge needle 23), 438 layer height of 0.33 mm, and infill of 15%. This cube was then scanned using a metrology rated 439 3D scanner (Artec Spider) capable of an accuracy up to 0.05 mm. The resulting data was 440 compared using Cloud Compare (Open Source Project), 3D point cloud editing, and processing 441 software. 442

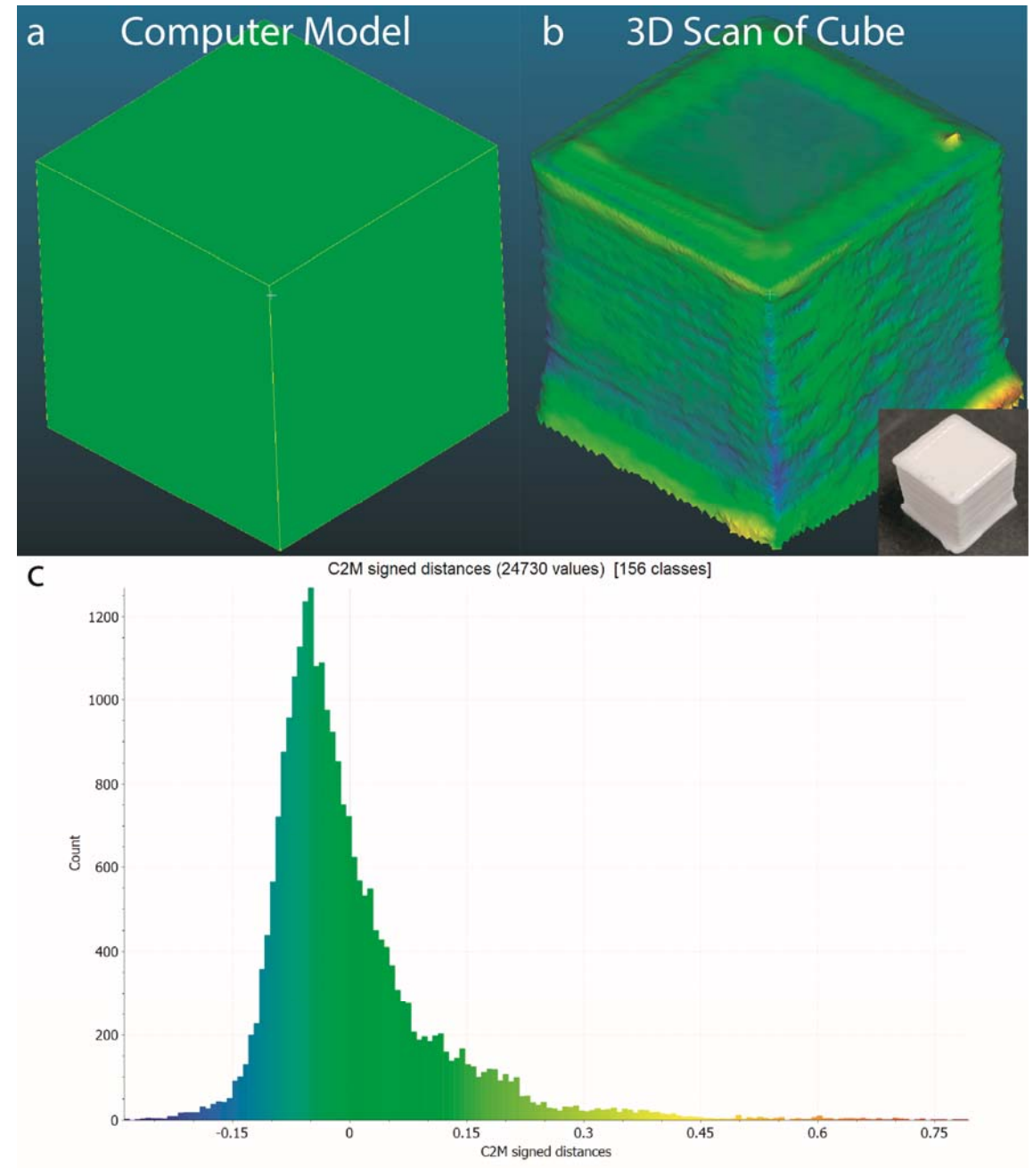

Figure 13: 3D Scanning Comparison. (A) The 1 cm x 1 cm x 1 cm cube made into a CAD model.
(B) The 3D scan of the printed cube (inset). (C) The original model and 3D scan were then
compared using cloud compare. A histogram of distances from nodes in the 3D model and
scanned cube are presented. The C2M distances represent the physical differences between
points in both models. Both models are within a tolerance of -0.15 mm and +0.15 mm.

449

#### 450 **DISCUSSION:**

451

452 This protocol provides detailed instructions for constructing a low-cost melt extrusion-based 3D

453 printer. Construction of the 3D printer can be broken down into subsections including frame, y-

454 axis/bed, x-axis, extruder, electronics, and software. These subsections are presented with 455 detailed diagrams, drawings, files and parts lists. The total price of an ADDME 3D printer comes 456 to \$343 AUD (\$245 USD as of 01/17/2019), making this the cheapest, reservoir-based melt 457 extrusion 3D printer currently known. It was aimed to make this device simple to manufacture 458 through the use of laser-cut, 3D-printed, and off-the-shelf components. The functioning of this 459 device has been demonstrated by line testing and 3D printing of organically shaped objects. The 460 applicability of ADDME to diverse applications such as the biomedical and food industries has 461 been demonstrated using viscous cream, chocolate, and Pluronic F-127 (as a model for bioinks).

462

463 3D printing parts for use in the construction of ADDME can be complicated due to difficulties 464 arising from the differences in quality between each 3D printed object. Warping, shrinking, or 465 expansion of 3D printing parts is known to be influenced by printing parameters and 466 environmental factors. The use of polylactic acid (PLA) should significantly reduce errors that 467 arise from shrinkage, expansion, or warping; however, environmental factors such as humidity 468 can still cause problems. To minimize any potential issues, it should be ensured that 1) the 469 printing parameters match those specified on <https://www.thingiverse.com/Addme/designs>, 470 2) the PLA filament is new (not affected by humidity), and 3) there is no airflow over the 3D 471 printer (increased airflow can cause warping). All 3D-printed parts used in construction of ADDME 472 have been specifically designed to be easy-to-print and do not require additional support 473 material for overhanging geometry.

474

475 Also included are two methods to heat the syringe holding the printing material. The first option 476 is a machined heating jacket with a heating cartridge, and the second is a silicone heating mat. 477 The machined heating jacket provides uniform heating to the whole syringe and is recommended 478 to be made from aluminum for high thermal conductivity. It may be difficult for individuals 479 without proper expertise or access to facilities to procure a heating jacket. In this case, a silicone 480 heater can be wrapped around the syringe to provide sufficient heating to the material. In both 481 cases, the heating component is connected to the same pins on the electronics board and is 482 controlled the same way.

483

484 The maximum temperature that can be applied to the syringe is limited by the syringe material 485 and 3D printed materials surrounding the syringe. If a generic PLA is used, then the maximum 486 temperature that can be applied to the syringe is ~60 °C; however, specialty high temperature 487 PLA can be used to achieve a maximum temperature of ~110 °C. The syringe itself is made from 488 a polypropylene (PP) barrel and high density polyethylene (HDPE) plunger. The syringe specified 489 in this protocol does not specify a maximum operating temperature, but it is safe up to 490 approximately 110 °C due to the jacket materials. It should be noted that syringes not listed in 491 the Table of Materials may be made from materials with a lower melting point.

492

The results in **Figure 12** demonstrate the operation of this 3D printing system through line testing and object printing. When line testing, different printing parameters are used with viscous cream, chocolate, and Pluronic F-127 (**Table 1**) to achieve different results. The small nozzle size used with hand cream (**Figure 12A**) results in a thinner line, while the lower syringe to plate distance results in sharper corners. For chocolate, it was difficult to get a consistent flow of chocolate (Figure 12B), even with the flow set to 200%. In Figure 12D,E,F, it is clear that the chocolate and
Pluronic F-127 show worse shape-retaining properties than the viscous cream as the height of
the cone is reduced. Each of the printing parameters listed in Table 1 have a significant impact
on the final geometry of the filament produced, including syringe diameter, syringe-to-plate
distance, temperature, speed, and extrusion.

503

504 The 3D cloud comparison of the CAD model and 3D scanned 1 cm x 1 cm x 1 cm cube in Figure 505 13 show that the ADDME printer is capable of printing with a tolerance between -0.15 mm and 506 +0.15 mm. There is a larger variance into the positive section when compared to the negative 507 distances. This tends to occur at the base layers of the 3D printed parts, where the layers are 508 programmed to print more thickly; as such, over-extruding occurs, and the needle tip drags 509 additional print material over the part, as shown in **Figure 13B**. Additional geometrical accuracy 510 may be achieved through finer tuning of printer parameters such as initial layer height and speed, 511 extrusion flow rate, and ensuring that the build plate is level. These results indicate that the 512 ADDME printer is capable of achieving a level of print accuracy required for printing semi-solid

- 513 materials such as viscous cream, chocolate, or Pluronic F-127.
- 514

515 The successful design and construction of the ADDME 3D printer has been verified by printing

516 lines and objects made from different materials and printing parameters. It is demonstrated that 517 there is an application of this printer in the biofabrication and food industries. The ADDME printer

518 has improved upon previous generations of entry-level, reservoir-based, melt extrusion printers

519 by reducing costs, minimizing the number of components, and using the latest electronic and

- 520 software components/practices. The open-source nature of this project shows that in the future,
- 521 other users can make changes or alterations for specific applications.
- 522

# 523 **ACKNOWLEDGMENTS**:

524 This research did not receive any specific grants from funding agencies in the public, commercial, 525 or not-for-profit sectors. Special thanks to Florian Schmittner, Sandro Gorka, Gurinder Singh, 526 Vincent Tran, and Dominik Vu for their contribution on an earlier prototype of the design.

527

# 528 DISCLOSURES:

- 529 The authors have nothing to disclose.
- 530

# 531 **REFERENCES**:

- Brettel, M., Friederichsen, N., Keller, M., Rosenberg, M. How Virtualization,
   Decentralization and Network Building Change the Manufacturing Landscape: An Industry
   4.0 Perspective. World Academy of Science, Engineering and Technology International
   Journal of Information and Communication Engineering. 8 (1), (2014).
- 5362.Gilchrist, A. Introducing Industry 4.0. Industry 4.0. 195–215, doi:10.1007/978-1-4842-5372047-4\_13 (2016).
- Petrick, I. J., Simpson, T. W. 3D Printing Disrupts Manufacturing: How Economies of One
   Create New Rules of Competition. *Research-Technology Management.* 56 (6) 12–16
   (2013).
- 541 4. Wong, K., Hernandez, A. A Review of Additive Manufacturing. ISRN Mechanical

542 *Engineering*. **10** (2012).

- 543 5. Lanaro, M., Desselle, M. R., Woodruff, M. A. 3D Printing Chocolate: Properties of 544 Formulations for Extrusion, Sintering, Binding and Ink Jetting. *Fundamentals of 3D Food* 545 *printing and Applications.* (2018).
- 546 6. Godoi, F. C., Prakash, S., Bhandari, B. R. 3d printing technologies applied for food design:
  547 Status and prospects. *Journal of Food Engineering*. **179**, 44–54 (2016).
- 5487.Stansbury, J. W., Idacavage, M. J. 3D printing with polymers: Challenges among expanding549options and opportunities. *Dental Materials.* **32** (1), 54–64 (2016).
- Shu, W., Ma, X., Gou, M., Mei, D., Zhang, K., Chen, S. 3D printing of functional biomaterials
  for tissue engineering. *Current Opinion in Biotechnology.* 40, 103–112 (2016).
- 552 9. Lanaro, M., Booth, L., Powell, S. K., Woodruff, M. A. Electrofluidodynamic technologies for
  biomaterials and medical devices: melt electrospinning. *Electrofluidodynamic*554 *Technologies (EFDTs) for Biomaterials and Medical Devices.* 37–69, doi:10.1016/B978-0555 08-101745-6.00003-7 (2018).
- Malone, E., Lipson, H. Fab@Home: the personal desktop fabricator kit Article information.
   *Rapid Prototyping Journal.* 13 (4), 245–255 (2007).
- Vilbrandt, T., Malone, E., Lipson, H., Pasko, A. Universal Desktop Fabrication. *Heterogeneous Objects Modelling and Applications*. 259–284, doi:10.1007/978-3-54068443-5 11 (2008).
- 561 12. Jones, R. *et al.* RepRap-the replicating rapid prototyper. *Robotica.* **29**, 177–191 (2011).
- 56213.Lanaro, M. *et al.* 3D printing complex chocolate objects: Platform design, optimization and563evaluation. Journal of Food Engineering. doi:10.1016/j.jfoodeng.2017.06.029 (2017).
- Wu, W., DeConinck, A., Lewis, J. A. Omnidirectional Printing of 3D Microvascular Networks.
   *Advanced Materials.* 23 (24), H178–H183 (2011).
- Paxton, N., Smolan, W., Böck, T., Melchels, F., Groll, J., Jungst, T. Proposal to assess
  printability of bioinks for extrusion-based bioprinting and evaluation of rheological
  properties governing bioprintability. *Biofabrication.* 9 (4), 044107 (2017).
- 569